# **NWU**®

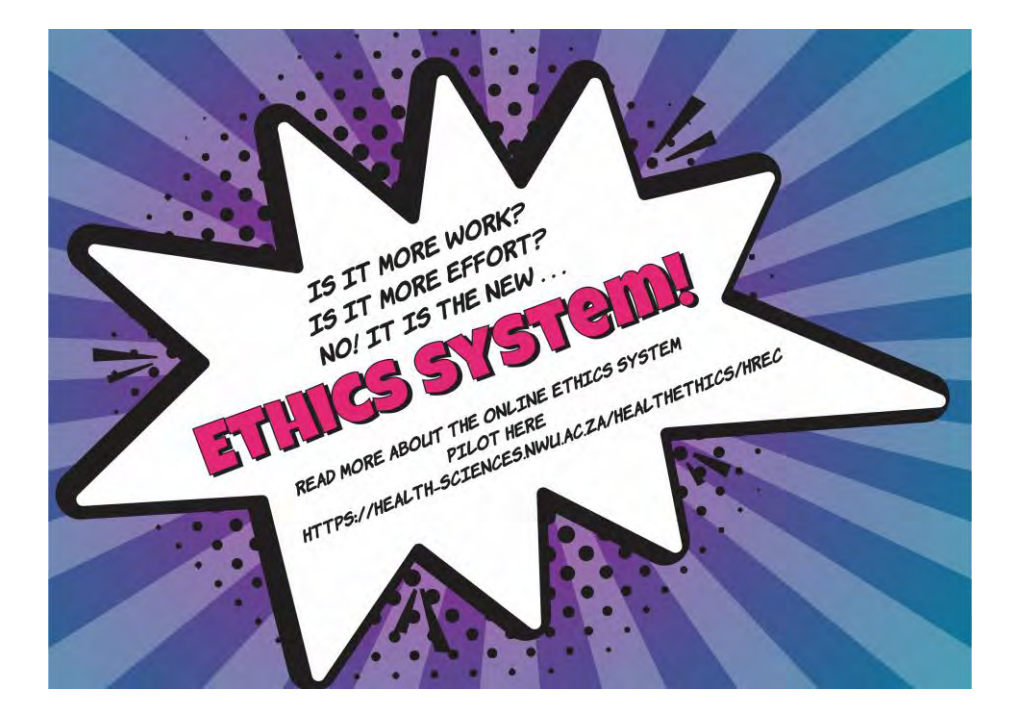

## **ADEP user guide**

#### Single study with student submission

**M**NWU

ADEP = Agile digitisation of ethics processes

## Webpage link

Please click on the following link to go to the ADEP system page:

https://adep.crm14.dynamics.com

If possible, please use Google Chrome.

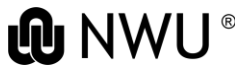

## Sign in

#### Please sign in using your NWU email: e.g. 12345678@nwu.ac.za

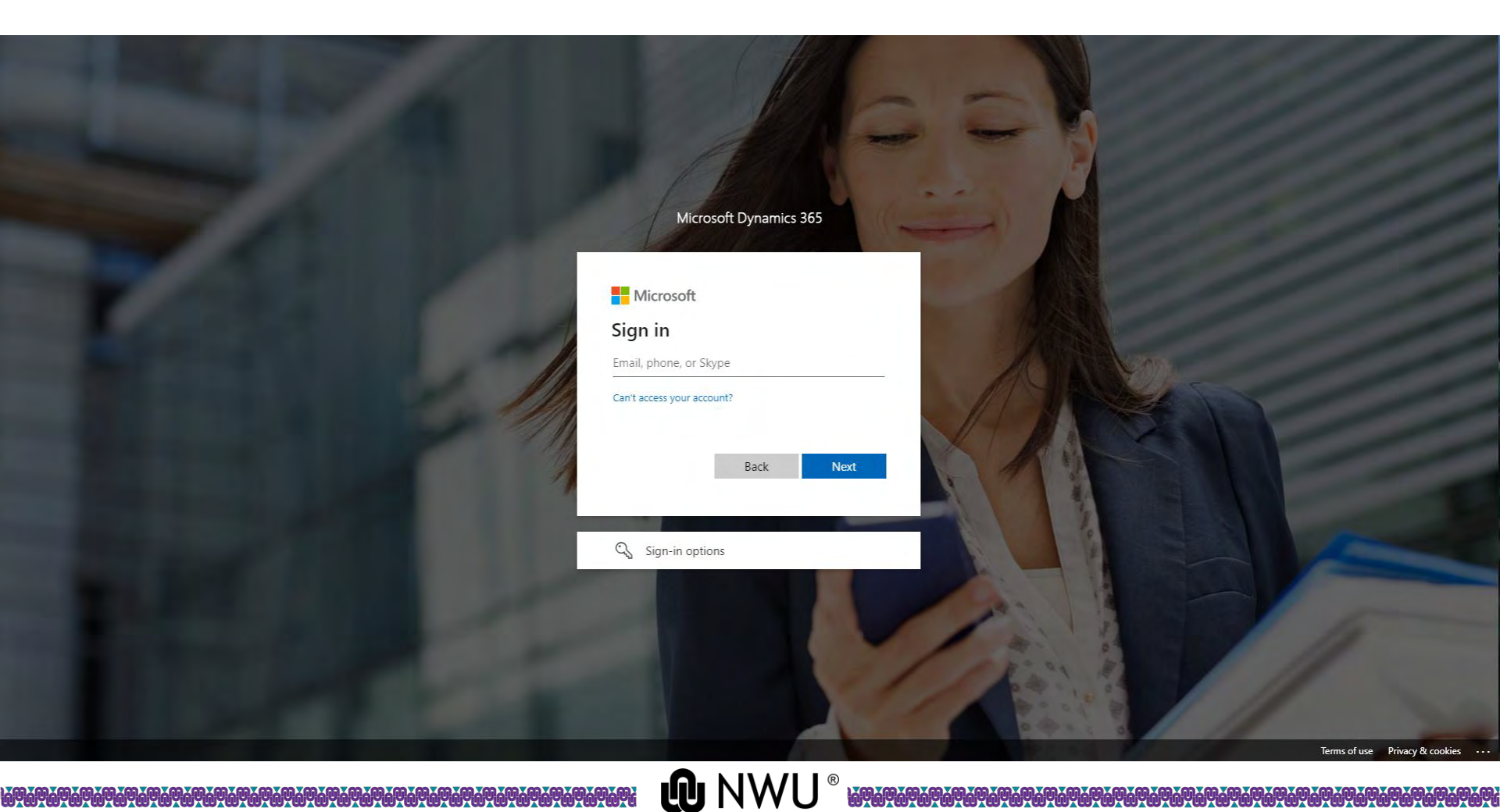

# Sign in Please sign in using your NWU credentials.

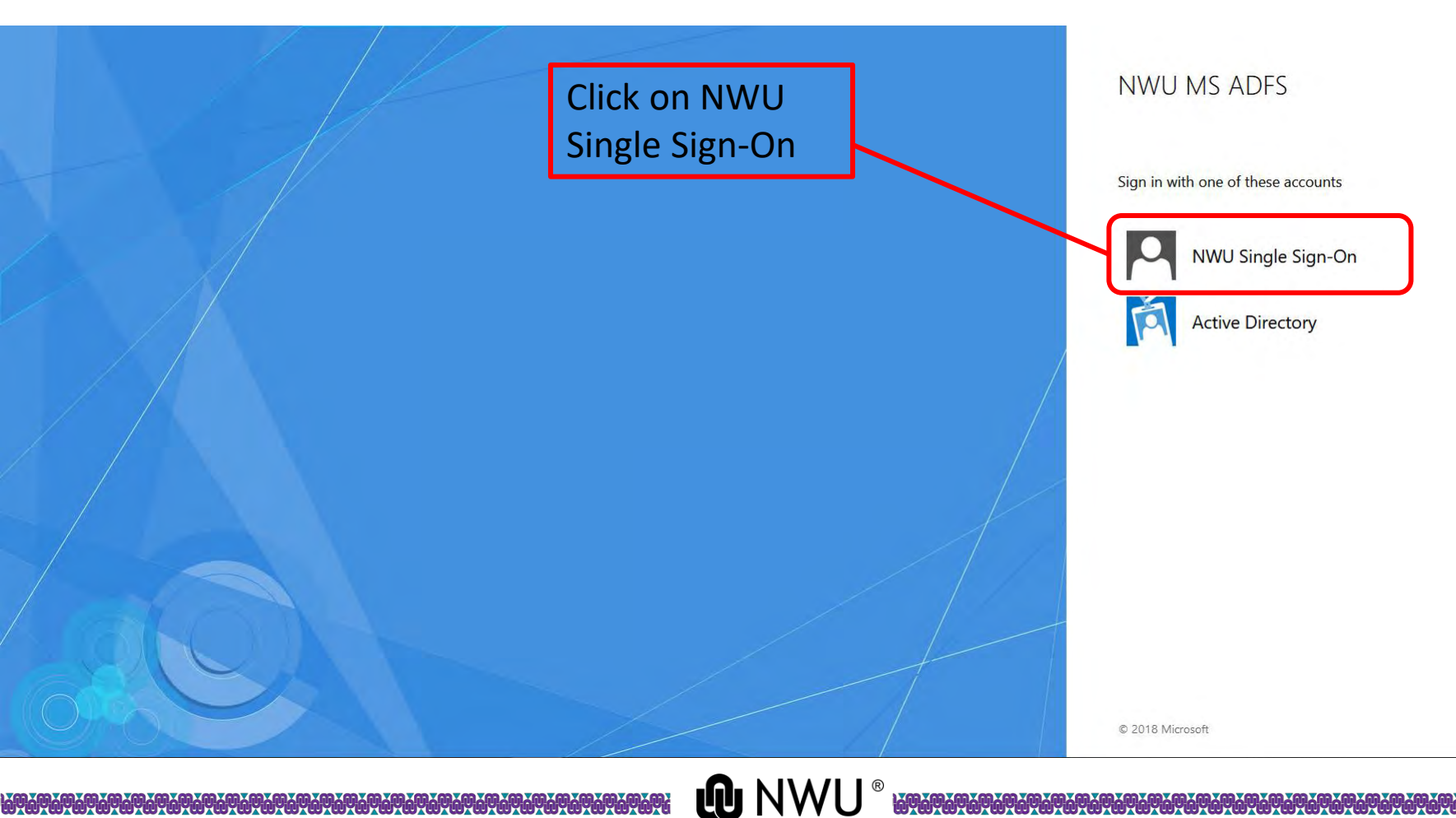

# Sign in

#### Please sign in using your NWU credentials.

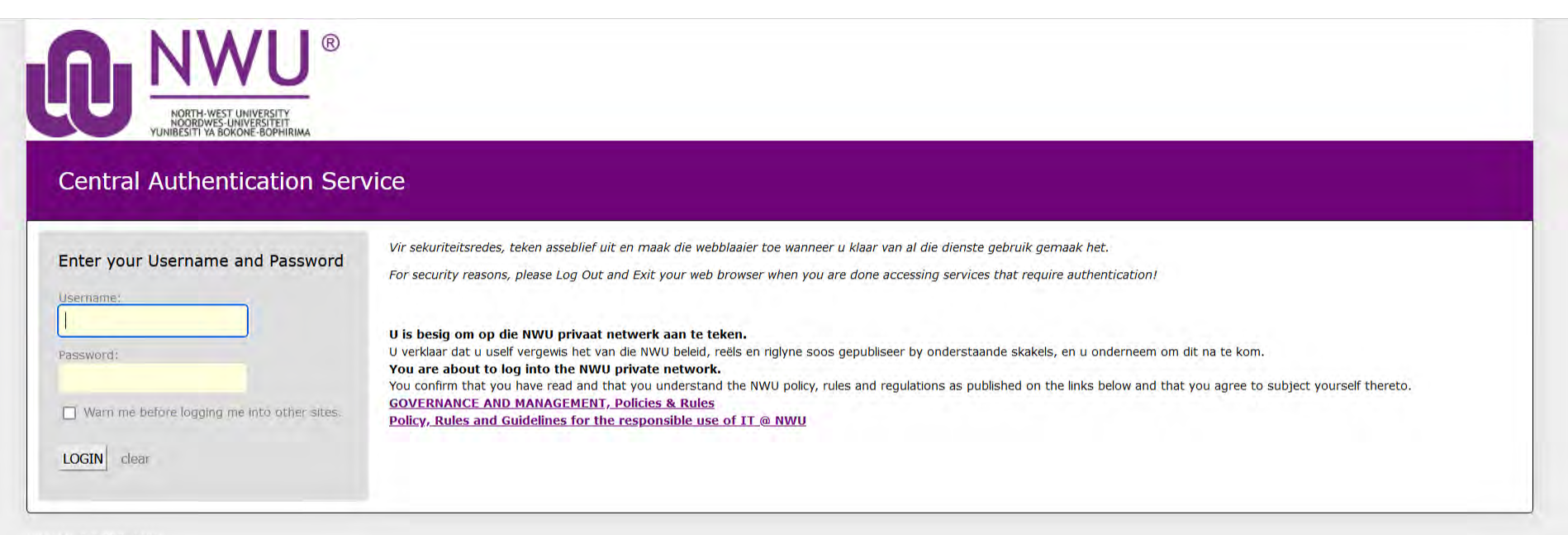

WWU V1.0.8 PRD\_LNX1

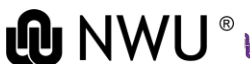

### **Create a new application**

# This is your home page where all your applications will be visible.

|                                                                                                    | NWU ADEP                                                    |                                       | م                                             | + 7 @ ? (*)       |
|----------------------------------------------------------------------------------------------------|-------------------------------------------------------------|---------------------------------------|-----------------------------------------------|-------------------|
| =                                                                                                    | 🕞 🖾 Show Chart 🕂 New 🖉 Refresh 🦼 Visualize this view 🖾 Emai | la Link   🗸 🛛 🏵 Flow 🗸                |                                               |                   |
| Image: Image: Image | Active Applications ~                                       | To create a new<br>application, click | Type of application $\vee$ Active stage of ap | Filter by keyword |
| Applications                                                                                                    |                                                             | on "New".                             |                                               |                   |
| Ethics applications                                                                                                    |                                                             |                                       |                                               |                   |
| 🖾 Student Invite                                                                                                    |                                                             |                                       |                                               |                   |
| 🖺 Tasks                                                                                                    |                                                             |                                       |                                               |                   |
| g <sup>Q</sup> Committee meetings                                                                                                    |                                                             |                                       |                                               |                   |
| Reminders                                                                                                    |                                                             |                                       |                                               |                   |
| Monitoring                                                                                                    |                                                             |                                       |                                               |                   |
| B Monitoring reports                                                                                                    |                                                             |                                       |                                               |                   |
| Monitoring review pr.                                                                                                    |                                                             |                                       |                                               |                   |
| Monitoring review re                                                                                                    |                                                             |                                       |                                               |                   |
| Review                                                                                                    |                                                             |                                       |                                               |                   |
| Review process                                                                                                    |                                                             |                                       |                                               |                   |
| 🖹 Review reports                                                                                                    |                                                             |                                       |                                               |                   |
| My Dashboards                                                                                                    |                                                             |                                       |                                               |                   |
| 2 Pl Invite                                                                                                    |                                                             |                                       |                                               |                   |
|                                                                                                    |                                                             |                                       |                                               |                   |

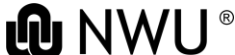

# **Create a new application** Fill in the details of the application.

| ··· 🕕 🛛                                                                                                    | NWU ADEP                                                                                                    | Q | + 7 | ø | ? (*) |
|----------------------------------------------------------------------------------------------------|----------------------------------------------------------------------------------------------------|---|-----|---|-------|
| <ul> <li>➡</li> <li>➡</li> <li>Home</li> <li>© Recent</li> <li>✓</li> <li>Pinned</li> <li>✓</li> <li>Applications</li> <li>➡</li> <li>Applications</li> <li>➡</li> <li>Ethics applications</li> </ul> | Image: Save & Close + New & D Flow     New Application - Unsaved     Application process   Active for less than one mi.     General     Image: Image: |   |     |   |       |
| <ul> <li>Student Invite</li> <li>Tasks</li> <li>Committee meetings</li> <li>Reminders</li> <li>Monitoring reports</li> <li>Monitoring review pr</li> <li>Monitoring review pr</li> </ul>              | Research ethics<br>committee<br>Type of application<br>A Ethics Application<br>PI User<br>Student user<br>Student user<br>Owner<br>* © * Germari Kruger<br>* © * Germari Kruger<br>* © * Germari Kruger<br>* © * Germari Kruger<br>* © * Germari Kruger<br>* © * Germari Kruger                                                                                                    |   |     |   |       |
| Review       Review process       Review reports       My Dashboards       Pl Invite                                                                                                    | Progress                                                                                                    |   |     |   |       |

## **Create a new application** Fill in the details of the application.

| ··· 🕕 🕨                                        | WU ADEP                      |                             |                             | P + V ♥ ? (#) |
|------------------------------------------------|------------------------------|-----------------------------|-----------------------------|---------------|
| =                                              | 🔶 🗗 🔚 Save 🗮                 | Save & Close 🕂 New 🔊 Flow 🛩 |                             |               |
| <ul><li>☆ Home</li><li>③ Recent ✓</li></ul>    | New Application              | insaved                     | 0                           | 0             |
| 🔊 Pinned 🗸 🗸                                   | Active for less than one mi  | M In Application (< 1 Min)  | Complete Ethics Application |               |
| Applications                                   | General                      |                             |                             |               |
| Applications                                   |                              | Click:                      | Save                        |               |
| La Ethics applications                         | 台 Name                       |                             |                             |               |
| <ul><li>Student Invite</li><li>Tasks</li></ul> | Research ethics<br>committee | * 🖻 NWU - HREC              |                             |               |
| g <sup>R</sup> Committee meetings              | Type of application          | * Single Study              |                             |               |
| Reminders                                      | A Ethics Application         |                             |                             |               |
| Monitoring                                     | Dillos                       |                             |                             |               |
| Monitoring reports                             | PLOSEF                       | GK # German Kruger          |                             |               |
| Monitoring review pr                           | Student user                 | GK # Germari Kruger         |                             |               |
| Monitoring review re                           | Owner                        | * 📧 # Germari Kruger        |                             |               |
| Review                                         |                              |                             |                             |               |
| Review process                                 | Progress                     |                             |                             |               |
| 🖹 Review reports                               |                              |                             |                             |               |
| My Dashboards                                  |                              |                             |                             |               |
| 🖾 Pl Invite                                    |                              |                             |                             |               |
|                                                |                              |                             |                             |               |

# Create a new application Move to next stage.

| III 🕕 🛙                                                 | IWU ADEP                                                         |                                                         |                                                                       | A + A @ 5 (#)                         |
|---------------------------------------------------------|------------------------------------------------------------------|---------------------------------------------------------|-----------------------------------------------------------------------|---------------------------------------|
| =                                                       | < 다 🗟 Save 🖉 Save & Close                                        | e $+$ New 🕼 Deactivate 🖒 Refresh 🔍 Check Access         | $\blacksquare$ Process $\sim$ $A_{*}$ Assign $\mathbf{Z}$ Flow $\sim$ | $ec{B}$ Share $\sim$                  |
| <ul><li>ᢙ Home</li><li>③ Recent ✓</li></ul>             | ADEP-000942 - Saved<br>Application                               |                                                         | 0                                                                     | 0                                     |
| Applications                                            | Application process<br>Active for 4 minutes<br>General Related V | Fill In Application (5 Min)                             | Click "Fill in Application"                                           | Approval By PI                        |
| Applications  Ethics applications  Student Invite       | 음 Name ADEP-00                                                   | Submit No<br>20942 ✓ Type of application * Single Study | to move to the next step.                                             |                                       |
| <ul> <li>Tasks</li> <li>Committee meetings</li> </ul>   | Research ethics * 🖻 NWI<br>committee                             | J - HREC Next Stage >                                   |                                                                       |                                       |
| Reminders                                               | Type of application * Single S<br>△ Ethics Application ⓐ TEM     | tudy<br>P-NWU-01417-23-51                               |                                                                       |                                       |
| Monitoring reports Monitoring review pr                 | PI User at # 0                                                   | iermari Kruger                                          |                                                                       |                                       |
| Monitoring review re                                    | Owner * cs # C                                                   | Sermari Kruger                                          |                                                                       |                                       |
| <ul><li>Review process</li><li>Review reports</li></ul> | Progress                                                         |                                                         |                                                                       |                                       |
| My Dashboards                                           |                                                                  |                                                         | + New Progress log                                                    | 🖄 Add Existing Progress 🕐 Refresh 🛛 : |
| 🖾 Pl Invite                                             | Log date ↑ ∽                                                     | Log message 🗡                                           |                                                                       |                                       |
|                                                         |                                                                  |                                                         | No data available                                                     |                                       |
|                                                         |                                                                  |                                                         |                                                                       |                                       |

# Create a new application Move to next stage.

| 🛈 🛛                                       | IWU ADEP             |                      |                                  |                                      |                      | + م                         | 7 @ ? (#)   |
|-------------------------------------------|----------------------|----------------------|----------------------------------|--------------------------------------|----------------------|-----------------------------|-------------|
| =                                         | ← 🗗 🖬 Save 🛱         | Save & Close + New   | 🔓 Deactivate 🕐 Refresh 🔍 Check / | Access 日 Process 〜 名 Assign 🛛 Flow 〜 |                      |                             | 🖻 Share 🖂   |
| 命 Home                                    | ADEP-000942 - Unsa   | ved                  |                                  |                                      |                      |                             |             |
| 🕒 Recent 🗸 🗸                              | Application          |                      |                                  |                                      |                      |                             |             |
| 🔊 Pinned 🗸 🗸                              | Application process  | <                    | Fill In Application (5 Min)      | A Complete Eth                       | )<br>ics Application | Approval By Pl              | >           |
| Applications                              | General Related X    |                      | Active for 5 minutes             | E ×                                  |                      |                             |             |
| Applications                              |                      |                      |                                  |                                      |                      |                             |             |
| Ethics applications                       | 0.4                  | 13121000             | √ Submit Yes                     | 1~                                   | 1 Select: Yes        |                             |             |
| 🖾 Student Invite                          | 🗅 Name               | ADEP-000942          | ✓ Type of application * Yes      |                                      | 1. 501000. 105       |                             |             |
| 🖪 Tasks                                   | Research ethics      | * 🖻 NWU - HREC       | Next Stage                       |                                      |                      |                             |             |
| g <sup>R</sup> Committee meetings         |                      |                      |                                  |                                      |                      |                             |             |
| Reminders                                 | Type of application  | * Single Study       |                                  | 2. Clic                              | k: Next Stage        |                             |             |
| Monitoring                                | 🖞 Ethics Application | A TEMP-NWU-01417     | -23-51                           |                                      | 0                    |                             |             |
| B Monitoring reports                      | PI User              | GK # Germari Kruger  |                                  |                                      |                      |                             |             |
| Monitoring review pr Monitoring review re | Student user         | GK # Germari Kruger  |                                  |                                      |                      |                             |             |
| Review                                    | Owner                | * 🥵 # Germari Kruger |                                  |                                      |                      |                             |             |
| Review process                            | Progress             |                      |                                  |                                      |                      |                             |             |
| D Review reports                          | riogress             |                      |                                  |                                      |                      |                             |             |
| My Dashboards                             |                      |                      |                                  |                                      | + New Progress log   | g 🖄 Add Existing Progress 🤇 | D Refresh ; |
| PI Invite                                 | Log date ↑ ∨         |                      | Log message 💙                    |                                      |                      |                             |             |
|                                           |                      |                      |                                  | No data available                    |                      |                             |             |
|                                           |                      |                      |                                  |                                      |                      |                             |             |

## **Complete an application**

Fill in the application with applicable information of the study. Sections will be visible based on your selections.

| III 🕕 🛛                                                                             | WU ADEP                                                                                                    |                                                                                             | Ø Y + Q                                                                                             | ? (#)     |
|-------------------------------------------------------------------------------------|----------------------------------------------------------------------------------------------------|---------------------------------------------------------------------------------------------|----------------------------------------------------------------------------------------------------|-----------|
| =                                                                                   | ← 🗗 🖬 Save 👹 Sa                                                                                                    | ave & Close 🕂 New 🚺 Deactivate                                                              | © Refresh 🔍 Check Access 🗄 Process ∨ 🖇 Assign 🔊 Flow ∨                                              | 🖻 Share 🗸 |
| <ul> <li>Abome</li> <li>Recent ∨</li> <li>Pinned ∨</li> <li>Applications</li> </ul> | TEMP-NWU-01417-2:<br>Ethics Application<br>Application process<br>Active for 51 minutes<br>Register project 1. Projec | S-S1 - Saved<br>Fill In Application Compared to description 2. Research team                | Active Active Status Reason & Germani Kruger<br>Status Reason O O O O O O O O O O O O O O O O O O O | ber       |
| Applications     Ethics applications     Student Invite     Tasks                   | NWU-HREC North-West Un                                                                                                | niversity Health Research Ethics Committee<br>:: Health and Health related research involvi | (REC-130913-037)<br>g humans (Single or larger studies)                                             | - 1       |
| R <sup>Q</sup> Committee meetings                                                   | A Research Ethics<br>Number                                                                                           | TEMP-NWU-01417-23-S1                                                                        | Complete the form                                                                                   |           |
| Monitoring<br>Monitoring reports<br>Monitoring review pr                            | University(ies)<br>Discipline(s)                                                                                      | -                                                                                           | under each tab.                                                                                     |           |
| <ul> <li>Monitoring review re</li> <li>Review</li> <li>Review process</li> </ul>    | Type of study<br>Pl/ Researcher / Study<br>Supervisor – User                                                          | Single Study                                                                                |                                                                                                    |           |
| Review reports My Dashboards PI Invite                                              | Title<br>First names<br>Last name<br>NWU staff/student nr<br>Email<br>Mobile phone                                    | * #<br>* Germari Kruger<br><br>* Germari.Kruger@nwu.ac.za                                   | 7                                                                                                   |           |
| My Dashboards                                                                       | First names<br>Last name<br>NWU staff/student nr<br>Email<br>Mobile phone                                             | * #<br>* Germari Kruger<br><br>* Germari.Kruger@nwu.ac.za<br>                               |                                                                                                    |           |

| ··· 🕕 🗠                                                                                                    | NWU ADEP                                                                                                    |
|----------------------------------------------------------------------------------------------------|----------------------------------------------------------------------------------------------------|
| =                                                                                                    | C     C     C     Save & Close + New Deactivate Refresh & Check Access B: Process          Process          Process          Process          Process          Process         Process         Proces         Process         Proces         Process         Process         Process |
| <ul> <li>ᢙ Home</li> <li>③ Recent ∨</li> <li>➢ Pinned ∨</li> <li>Applications</li> <li>☑ Applications</li> </ul>                                                                                                    | Active Subjection       Active Status       Active Status       Active Sta                                                                                                    |
| <ul> <li>Student Invite</li> <li>Tasks</li> <li>Committee meetings</li> <li>Reminders</li> <li>Monitoring</li> <li>Monitoring reports</li> <li>Monitoring review pr</li> <li>Monitoring review re</li> <li>Review</li> <li>Review process</li> <li>Review reports</li> <li>My Dashboards</li> <li>Pl Invite</li> </ul> | Documents for Application         Ad document         Use area made         Convert topp for Application         Convert topp for Application                                                                                                    |

| I is not if is not if is not it is not it i              | ··· 🕕 🗠                                                                                                    | איינו Adep 🖉 🗘 איינע א א א א א א א א א א א א א א א א א א א                                                                                                    |
|----------------------------------------------------------------------------------------------------|----------------------------------------------------------------------------------------------------|----------------------------------------------------------------------------------------------------|
| <ul> <li>Market</li> <li>Market</li> <li>Marke</li></ul> | =                                                                                                    | 🔶 🗗 🗟 Save & Close + New 🗋 Deactivate 🖒 Refresh 👒 Check Access 🛱 Process 🗸 🗛 Assign 🔊 Flow 🗸                                                                                                    |
| Applications   Applications   Applications   Applications   Applications   Applications   Applications   Applications   Suddet findes   Applications   Suddet findes   Applications   Suddet findes   Monitoring review prices   Monitoring review prices <th><ul> <li>ᢙ Home</li> <li>③ Recent ∨</li> <li>Pinned ∨</li> </ul></th> <th>TEMP-NWU-01417-23-S1 - Saved     Active     Saved       Ethics Application     Status Reason     Image: Status Reason</th>                                                                                                    | <ul> <li>ᢙ Home</li> <li>③ Recent ∨</li> <li>Pinned ∨</li> </ul>                                                                                                    | TEMP-NWU-01417-23-S1 - Saved     Active     Saved       Ethics Application     Status Reason     Image: Status Reason                                                                                                    |
| Student Invite Student Invite Student Invite Documents for Application I taks Reminders Monitoring reports Monitoring reports Monitoring reports Review rprocess Review rprocess Prove reports My Dashboards                                                                                                    | Applications                                                                                                    | Active for 51 minutes       Fill In Application       Complete Ethics Application (45 Min)       Approval By Pl       Approval By Secretariat       Assign Reviewers       Committee Desicion       Start Rebuttal Process       2         Register project       1. Project description       2. Research team       3. Scientific committee       4. Research ethics       5. Additional aspects       6. Insurance and evaluations       Related ~ |
| Review process Review reports My Dashboards Pl Invite                                                                                                    | <ul> <li>Contex applications</li> <li>Student Invite</li> <li>Tasks</li> <li>R<sup>A</sup> Committee meetings</li> <li>Reminders</li> <li>Monitoring</li> <li>Monitoring review pr</li> <li>Monitoring review pr</li> </ul> | Documents for Application          Add document         Add a new document/s         • Document type for Application         • Etrics Application         • Attachments         • Attachments         • Attach mile    Select a file to upload.                                                                                                    |
|                                                                                                    | Review process Review reports My Dashboards Pi Invite                                                                                                    | Submit Cancel                                                                                                    |

| ··· 🛈                                                                                                    | NWU ADEP                                                                                                    | V 🕸 ? 🕑        |
|----------------------------------------------------------------------------------------------------|----------------------------------------------------------------------------------------------------|----------------|
| =                                                                                                    | 🗧 🖬 Save & Close + New 🖸 Deactivate 🖒 Refresh 🔍 Check Access 🗗 Process 🗸 A. Assign 🔊 Flow 🗸                                                                                                    | 🔄 Share 😔      |
| <ul> <li>ᢙ Home</li> <li>G Recent</li> <li>Pinned</li> <li>Applications</li> <li>B Applications</li> <li>Ethics applications</li> </ul> | TEMP-NWU-01417-23-S1 - Saved       Active       Saved       Germani Kruger         Ethics Application       Application process       Image: Complete Ethics Application (45 Min)       Approval By Pl       Approval By Secretariat       Assign Reviewers       Committee Desicion       Status         Register project       1. Project description       2. Research team       3. Scientific committee       4. Research ethics       5. Additional aspects       6. Insurance and evaluations       Related       Image: Committee Desicion       Status                                                                                                    | Version number |
| Student Invite Tasks R Committee meetings Reminders Monitoring Monitoring reports                                                       | s<br>Cover letter for application<br>Add document<br>Edit an existing document<br>Document type for Application<br>Cover letter for application<br>Cover letter for application<br>Ethics Application<br>Ethics Application<br>Ethics |                |
| Monitoring review pr                                                                                                    | Image: Subscription of the state of the state of the                                                                                                    |                |
| Review reports     My Dashboards     PI Invite                                                                                          |                                                                                                    |                |

LINE CAREFORD AND A CONTRACT AND A CONTRACT AND A CONTRACT AND A CONTRACT AND A CONTRACT AND A CONTRACT AND A C

| 🕕 👘                                                                                                    | NWU ADEP                                                                                                    | ר א ¢ ? (#                                                                                         |
|----------------------------------------------------------------------------------------------------|----------------------------------------------------------------------------------------------------|----------------------------------------------------------------------------------------------------|
| =                                                                                                    | ← 🗗 🔚 Save 🛱 Save & Close + New 🗋 Deactivate 🖒 Refresh                                                                                                    | ଦ୍ଧ Check Access                                                                                   |
| <ul><li>☆ Home</li><li>③ Recent ∨</li></ul>                                                                                | TEMP-NWU-01417-23-S1 - Saved<br>Ethics Application                                                                                                    | Active Status Reason Owner Version number                                                          |
| <ul> <li>☆ Pinned ∨</li> <li>Applications</li> <li>I Applications</li> </ul>                                               | Application process       Fill In Application       Complete Ethics A         Active for 19 hours       Fill In Application       Complete Ethics A         Register project       1. Project description       2. Research team       3. Scientific complete Ethics A         Other aspects | pplication Approval By PI (18 Hrs) Approval By Secretariat 🛆 Assign Reviewers                      |
| <ul> <li>Ethics applications</li> <li>Student Invite</li> <li>Tasks</li> <li>Committee meeti</li> <li>Rominders</li> </ul> | descriptions          1.11 Checklist and attachments         Document requirements for this ethics application                                                                                                    | You will see here the<br>outstanding files required<br>before submission.<br>+ New Document requir |
| Monitoring                                                                                                    | File field name Y Document type Y                                                                                                    | Description Y Documents req Y Documents upl Y All documen 1 Y Created On Y                         |
| <ul><li>Monitoring reports</li><li>Monitoring review</li><li>Monitoring review</li></ul>                                   |                                                                                                    | No data available                                                                                  |
| Review                                                                                                    | 0-0of0                                                                                                    | Id ← Page 1 →                                                                                      |

## **Submit an application**

# To submit an application, click: "Complete Ethics Application".

| 🕕 🛛 🗤                                                                     | איז אָס אָד אַ אָי (¥                                                                                                    |
|---------------------------------------------------------------------------|----------------------------------------------------------------------------------------------------|
| -                                                                         | C     C     Save & Close + New      Deactivate      O     Refresh      Check Access      Process      Process      Process      Process      Process      Process     Process |
| <ul><li>↔ Home</li><li>④ Recent </li></ul>                                | TEMP-NWU-01417-23-S1 - Saved     Active     # Germani Kruger        Ethics Application     Status Reason     © Winer     Version number                                                                                                    |
| 分 Pinned ∨ Applications Accelerations                                     | Application process<br>Active for 1 hour       Fill In Application       Complete Ethics Application (55 Min)       Approval By Pl       Approval By Secretariat       A Assign Reviewers       Committee Desicion       Start Rebuttal Process         Register project       1. Project description       2. Research ti       Active for 55 minutes       EX       rs       5. Additional aspects       6. Insurance and evaluations       Related                                                                                                    |
| <ul> <li>Ethics applications</li> <li>Student Invite</li> </ul>           | 6.1 Sec 6a: Evaluation by other Research Ethics Committees                                                                                                    |
| □     Tasks       ℝ <sup>A</sup> Committee meetings       □     Reminders | approval of this study has been of will<br>approval of this study.<br><b>1. Select: Yes</b><br>New Research Ethics C O Refresh of Flow W B See all records                                                                                                    |
| Monitoring<br>Monitoring reports<br>Monitoring review pr                  | Name 1 ×       Approval status: ×       Approval date ×       Approval number ×       Contact number of the research ×       E-mail address of the research ×         2. Click: Next stage       No data available                                                                                                    |
| Review process                                                            | 0-0 of 0 $\forall \in Page[\to]$                                                                                                    |
| My Dashboards                                                             | <ul> <li>6.2 Sec 6b: Risk Insurance</li> <li>A The North-West University has insurance at its disposal to cover the risk of claims against the University in case of damage to participants due to professional negligence – the maximum cover is currently R100 million per annum (all studies included). However, this is only available if studies were approved by a research ethics committee and researchers have kept to the approved proposal by the research ethics committee.</li> <li>A 6.2.1 Briefly describe the potential risks to which the participants/researchers/assistants/ field workers or other individuals are going to be subject to in so far as complications may lead to summonses.</li> </ul>                                                                                                    |

# **Submit an application**

#### The next step is to ask for PI approval.

| 🛈                                                                                                    | NWU ADEP - ア 🕲 ? 🌾                                                                                                    |
|----------------------------------------------------------------------------------------------------|----------------------------------------------------------------------------------------------------|
| =                                                                                                    | C I Save & Close + New Deactivate C Refresh & Check Access P Process > P, Assign D Flow >     C Refresh & Check Access P Process > P, Assign D Flow >     C Refresh & Check P Process P Process P Process > P, Assign D Flow >     C Refresh & Check P Process P Process P Process P Process P Process P Process P Process P Process P Process P Process P Process P Process P Process P Process P Process P Process P Process P Process P Process P Process P Process P Process P Process P P |
| <ul><li>☆ Home</li><li>③ Recent ∨</li></ul>                                                                          | TEMP-NWU-01417-23-S1 - Saved     Active     GR     # Germari Kruger      Version number       Ethics Application     Status     Status Reason     Status Reason     Version number     Version number                                                                                                    |
| が Pinned 〜<br>Applications                                                                                           | Application process<br>Active for 1 hour       Image: Complete Ethics Application       Operation       Operation                                                                                                    |
| Applications  Ethics applications                                                                                    | 6.1 Sec 6a: Evaluation by other Research Ethics Committees                                                                                                    |
| <ul> <li>➢ Student Invite</li> <li>☑ Tasks</li> <li>ℝ<sup>A</sup> Committee meetings</li> <li>☑ Reminders</li> </ul> | A Please complete this section if this study has been or will be evaluated by any other research ethic<br>approval of this study.                                                                                                    |
| Monitoring                                                                                                    | Name î ×     Approval Status: ×     Next Stage >   Val number × Contact number of the research × E-mail address of the research ×                                                                                                    |
| Monitoring review pr                                                                                                 |                                                                                                    |
| <ul> <li>Review process</li> <li>Review reports</li> </ul>                                                           | 0-0 of 0 d ← Page 1 →                                                                                                    |
| Keview reports  My Dashboards  Pi Invite                                                                             | 6.2 Sec 6b: Risk Insurance  A The North-West University has insurance at its disposal to cover the risk of claims against the University in case of damage to participants due to professional negligence – the maximum cover is currently R100 million per annum (all studies included). However, this is only available if studies were approved by a research ethics committee and researchers have kept to the approved proposal by the research ethics committee.  A 6.2.1 Briefly describe the potential risks to which the participants/researchers/assistants/ field workers or other individuals are going to be subject to in so far as complications may lead to summonses.                                                                                                    |
|                                                                                                    |                                                                                                    |

# Submit an application

#### The next step is to ask for PI approval.

| 🕡 🗆 🛚                                                                            | IWU ADEP                                                                                                    |                                                                                               |                                                                           |                                     | P + ⊽ © ? (                                                                                             |
|----------------------------------------------------------------------------------|----------------------------------------------------------------------------------------------------|-----------------------------------------------------------------------------------------------|---------------------------------------------------------------------------|-------------------------------------|----------------------------------------------------------------------------------------------------|
| =                                                                                | ← 🖾 🖬 Save 🖓 Save & Close + New 🗋 Deactivate                                                                                                    | 🕐 Refresh 🔍 Check Access 🗄 P                                                                  | rocess 🖂 🞗 Assign 🔊 Flo                                                   | w ~~                                | 년 <sup>*</sup> Share                                                                                    |
| <ul><li>☆ Home</li><li>③ Recent </li></ul>                                       | TEMP-NWU-01417-23-S1 - Saved<br>Ethics Application                                                                                                    |                                                                                               | 0                                                                         | ~                                   | Active Active Status Reason Kruger Version number                                                       |
| Applications                                                                     | Application process<br>Active for 1 hour Fill In Application Co                                                                                                    | Login to flow                                                                                 |                                                                           | ×                                   | Assign Reviewers Committee Desicion Start Rebuttal Process                                              |
| Applications                                                                     | Register project 1. Project description 2. Research team                                                                                                    | Run flow                                                                                      |                                                                           |                                     | and evaluations Related $\checkmark$                                                                    |
| Ethics applications                                                              | 6.1 Sec 6a: Evaluation by other Research Ethics Committees                                                                                                    | Approval by PI - Normal process<br>Owner: Kobus Viljoen                                       |                                                                           |                                     |                                                                                                    |
| Tasks                                                                            | Please complete this section if this study has been or will be eval<br>approval of this study.                                                                              |                                                                                               |                                                                           |                                     | dies. Provide information about all research ethics committees involved in the review and               |
| R <sup>Q</sup> Committee meetings                                                |                                                                                                    | This flow uses Microsoft Dataverse, App<br><u>Review connections and actions</u>              | provals, and Office 365 Outlook.                                          |                                     | + New Research Ethics C., 🖒 Refresh 🖃 Flow 🛩 🗎 See all records                                          |
| Monitoring<br>Monitoring reports<br>Monitoring review pr<br>Monitoring review re | Name Ì ∽                                                                                                    | Run flow Cancel                                                                               | Click:<br>Run flow                                                        |                                     | ber Y Contact number of the research Y E-mail address of the research Y                                 |
| Review                                                                           | 0 - 0 of 0                                                                                                    |                                                                                               |                                                                           |                                     | ie∏ ⊕ Page 1 —                                                                                          |
| My Dashboards                                                                    | 6.2 Sec 6b: Risk Insurance     The North-West University has insurance at its disposal to cover th     this is only available if studies were approved by a research ethics | e risk of claims against the University in case<br>committee and researchers have kept to the | e of damage to participants due to p<br>approved proposal by the research | professional neg<br>ethics committe | ligence – the maximum cover is currently R100 million per annum (all studies included). However,<br>ee. |
|                                                                                  | 6.2.1 Briefly describe the potential risks to which the participants/n                                                                                                    | esearchers/assistants/ field workers or other                                                 | individuals are going to be subject                                       | to in so far as co                  | omplications may lead to summonses.                                                                     |

The PI will now receive an email indicating that the student has submitted an application on the system.

The PI should now check if the information in the application is correct and then approve the application.

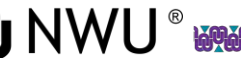

| EI ↑                    | 👃 🏺 Approval of ethics ap            | plication - TEMP-    | NWU-01417-23-S1 - Message (HT                                                                  | P Search                   |                                            | -                   | 1                                    |           | _                   | 12                            | <b>a</b> –              | 0                  | ×             |
|-------------------------|--------------------------------------|----------------------|------------------------------------------------------------------------------------------------|----------------------------|--------------------------------------------|---------------------|--------------------------------------|-----------|---------------------|-------------------------------|-------------------------|--------------------|---------------|
| File Message            | Help Acrobat                         |                      |                                                                                                |                            |                                            |                     |                                      |           |                     |                               |                         |                    |               |
| Delete Archive          | Reply Reply Forward                  | Share to<br>Teams    | 202. HREC     → To Manager       Team Email     ✓ Done       D Reply & Delete     ✓ Create New | ₩ove                       | Assign Mark Categoriz<br>Policy ~ Unread ~ | é Follow<br>Up× Q→  | A)<br>Read Immersive<br>Aloud Reader | Translate | Zoom                | Reply with<br>Scheduling Poll | C<br>Sele<br>stachmunds | Send to<br>OneNote |               |
| Delete                  | Respond                              | Teams                | Quick Steps                                                                                    | Nove Move                  | Taġs                                       | 😼 Editing           | Immersive                            | Language  | Zoom                | Find Time                     | Google Drive            | OneNote            |               |
| Approval of et          | hics application - TEM               | IP-NWU-0             | I417-23-S1                                                                                     |                            |                                            |                     |                                      |           |                     |                               |                         |                    |               |
| Microsoft               | Power Automate < flow-no             | renly@micros         | oft.com>                                                                                       |                            |                                            |                     |                                      | ٢         |                     | 🏀 Reply All                   | -> Forward              | <b>6</b>           |               |
| MP To                   |                                      | reply emicros        | oraconne                                                                                       |                            |                                            |                     |                                      |           |                     |                               | Wed                     | 2023/06/28 1       | 6:03          |
| ]) If there are problem | is with how this message is displaye | d, click here to vie | ew it in a web browser.                                                                        |                            |                                            |                     |                                      |           |                     |                               |                         |                    |               |
|                         |                                      |                      | 1.0                                                                                            |                            |                                            |                     |                                      |           |                     |                               |                         |                    |               |
|                         |                                      |                      | Microsoft                                                                                      |                            |                                            | Power Aut           | omate                                |           |                     |                               |                         |                    |               |
|                         |                                      |                      |                                                                                                |                            |                                            |                     |                                      |           |                     |                               |                         |                    |               |
|                         |                                      |                      | Approval o                                                                                     | f ethics app               | olication - TEI                            | MP-NWL              | J-                                   |           |                     |                               |                         |                    |               |
|                         |                                      |                      | 01417-23-5                                                                                     | 1                          |                                            |                     |                                      |           |                     |                               |                         | -                  |               |
|                         |                                      |                      |                                                                                                |                            |                                            |                     | C                                    | lick:     |                     |                               |                         |                    |               |
|                         |                                      |                      |                                                                                                | Requested by Docu          | Sian Test                                  |                     |                                      |           | <b>L</b> – <b>L</b> | ما                            |                         |                    |               |
|                         |                                      |                      |                                                                                                | decesignitest@jen          | ottomnicrosoft.com                         |                     |                                      | ) go      | ιοι                 | ne                            |                         |                    |               |
|                         |                                      |                      | DT                                                                                             | Click here to vie          | ew ethics applicati                        | on                  | a                                    | oplia     | catio               | n                             |                         |                    |               |
|                         |                                      |                      |                                                                                                |                            |                                            | MGMT                |                                      | -         |                     |                               |                         |                    |               |
| _                       |                                      | -                    |                                                                                                | Sale created. Wear         | 1030dy, June 20, 2025 2                    | .02 1 101 01011     |                                      |           |                     |                               |                         |                    |               |
| C                       | lick:                                |                      |                                                                                                |                            |                                            | Clic                | :k:                                  |           |                     |                               |                         |                    |               |
|                         |                                      |                      | Approve >                                                                                      | Reject                     | >                                          | -                   |                                      |           |                     |                               |                         |                    |               |
|                         | o Approve                            |                      | View this Approval                                                                             | an the Dewer Autor         | nata Dartal hara                           | 10                  | кејест                               |           |                     |                               |                         |                    |               |
|                         |                                      |                      | view this Approval                                                                             | on the Fower Autor         | hate Fortal here                           |                     |                                      |           |                     |                               |                         |                    |               |
|                         |                                      |                      |                                                                                                |                            |                                            |                     |                                      |           |                     |                               |                         |                    |               |
|                         |                                      |                      | Get the Power Automate a                                                                       | pp to receive push notific | ations and grant approvals from            | m anywhere. Learn n | nore                                 |           |                     |                               |                         |                    |               |
|                         |                                      |                      |                                                                                                |                            |                                            |                     |                                      |           |                     |                               |                         |                    |               |
|                         |                                      |                      | f y 🖸 in                                                                                       |                            |                                            |                     |                                      |           |                     |                               |                         |                    |               |
|                         |                                      |                      | Privacy Statement                                                                              | a Microsoft Way Rodmon     | MA 08052                                   |                     |                                      |           |                     |                               |                         |                    |               |
|                         |                                      |                      | microsoft corporation, On                                                                      | c microsoft way, neumor    | N, UN JUUJE                                |                     |                                      |           |                     |                               |                         |                    |               |
|                         |                                      |                      |                                                                                                |                            | NI\A/I I ®                                 |                     |                                      | mTmTm     |                     |                               |                         | TOTOT              | <b>10 V</b> 4 |

### **Reject an application**

# If the PI rejects the application, they can fill in what should be changed in the comment box.

| Power Automate            |        |                                                                                                    |             |                     |            |                            | <u>a</u>       | ADEP - UAT Ø ?                                            | 2           |
|---------------------------|--------|----------------------------------------------------------------------------------------------------|-------------|---------------------|------------|----------------------------|----------------|-----------------------------------------------------------|-------------|
|                           |        |                                                                                                    |             |                     |            |                            |                | Respond: Reject                                           | ¢           |
| 6 Home                    |        | <ol> <li>Don't see your approvals? It's because you're in guest mode. Go to your org's default e</li> </ol> | nvironment  |                     |            |                            | Discov         | Overview                                                  |             |
| 🔄 Approvals               |        | Approvals                                                                                                   |             |                     |            |                            | With hos       | Approval                                                  |             |
| p∕ <sup>a</sup> My flows  |        | Received Sent History                                                                                       |             |                     |            |                            | hosted m       | Approval of ethics application - TEMP-<br>NWU-01417-23-51 |             |
| + Create                  |        |                                                                                                    |             |                     |            |                            | Get s          | Requester                                                 |             |
| 건궐 Templates              |        | Request                                                                                                    | Receive     | ed                  | Details    | Requested by               |                | Received                                                  |             |
| 6 <sup>9</sup> Connectors |        | Approval of ethics application - TEMP-NWU-01417-23-                                                         | Jun 28, 0   | 14:02 PM (16 h ago) |            | DocuSign Test              |                | Jun 28, 04:02 PM (16 h ago)                               |             |
| 🖯 Data                    | ×      |                                                                                                    |             |                     |            |                            |                | Click here to view ethics application                     |             |
| Monitor                   | ~      |                                                                                                    |             |                     |            |                            |                |                                                           |             |
| () Al Builder             | ×      |                                                                                                    |             |                     |            |                            |                | Reject                                                    | Ĩ           |
| (🗓) Process advisor       |        |                                                                                                    |             | Type                | commer     | its to the                 |                | Add a comment                                             | _           |
| Solutions                 |        |                                                                                                    |             |                     | wt Tha     |                            |                | (optional)                                                | 1           |
| 🔟 Learn                   |        |                                                                                                    |             | stude               | ent. The s | student will               |                |                                                           |             |
|                           |        |                                                                                                    |             | receiv              | ve this vi | a email.                   |                |                                                           |             |
|                           |        |                                                                                                    |             |                     |            |                            |                |                                                           |             |
|                           |        |                                                                                                    |             |                     |            |                            |                |                                                           |             |
|                           |        |                                                                                                    |             |                     |            |                            |                |                                                           |             |
|                           |        |                                                                                                    |             |                     |            |                            |                |                                                           |             |
|                           |        |                                                                                                    |             |                     |            |                            |                |                                                           |             |
| A                         |        |                                                                                                    |             |                     |            | Click:                     |                | Confirm                                                   |             |
| Ask a chatbot             |        |                                                                                                    |             |                     |            | To Send                    |                | Cancer                                                    |             |
|                           |        |                                                                                                    |             |                     |            |                            |                |                                                           |             |
|                           | CARXAR | ~~~~~~~~~~~~~~~~~~~~~~~~~~~~~~~~~~~~~~~                                                                     | azaazaazaaz |                     |            | XANXANXANXANXANXANXANXANXA | nxmxmxmxmxmxmx | A CONTRACTOR CONTRACTOR CONTRACTOR                        | <b>La</b> i |

# **Approve an application** The PI should click confirm to approve the application.

| Power Automate |                                                                                                    |                                         |         |                               | <u>æ</u>                                                            | Environments<br>ADEP - UAT 🔅 ?                                                                                                    | 8           |
|----------------|----------------------------------------------------------------------------------------------------|-----------------------------------------|---------|-------------------------------|---------------------------------------------------------------------|----------------------------------------------------------------------------------------------------|-------------|
| Power Automate | Don't see your approvals? It's because you're in guest mode. Go to your and a default environment     Approvals     Received Sent History     Request     Approval of ethics application - TEMP-NWU-01417-23- | Received<br>Jun 28, 04:02 PM (16 h ago) | Details | Requested by<br>DocuSign Test | E<br>Discov<br>infrast<br>With hos<br>automati<br>hosted m<br>Get s | Environments <ul> <li>ADEP - UAT</li> <li>P</li> </ul> Respond: Approve <ul> <li>Approval</li> <li>Approval of ethics application - TEMP-<br/>NWU-01417-23-51</li> <li>Requester</li> <li>DocuSign Test</li> <li>Received</li> <li>Jun 28, 04:02 PM (16 h ago)</li> <li>Link</li> <li>Click here to view ethics application</li> </ul> Choose your response *           Approve | 8<br>×<br>~ |
| Ask a chattrot |                                                                                                    |                                         |         | Click: Confirm                | —(                                                                  | Confirm                                                                                                    |             |

#### On the submission system click "Approval by PI".

| 🕕 🛛 🛛                                                                                                    | wu adep                                                                                                    |
|----------------------------------------------------------------------------------------------------|----------------------------------------------------------------------------------------------------|
| =                                                                                                    | H     Save      Save & Close + New      Deactivate      Nefresh      Check Access      Process      Process      P |
|                                                                                                    | TEMP-NWU-01417-23-S1 - Saved       Active       Active       Status       Active       Status       Status       Compare the status       Compare the status       Compare the status       Compare the status       Compare the status       Compare the status       Compare the status       Compare the status       Compare the status       Compare the status       Compare the status       Compare the status       Compare the status       Compare the status       Committee       Committee                                                                                                    |
| Applications                                                                                                    |                                                                                                    |
| <ul> <li>i Ethics applications</li> <li>i Student Invite</li> <li>i Tasks</li> <li>a<sup>R</sup> Committee meetings</li> <li>a<sup>R</sup> Reminders</li> <li>i Monitoring reports</li> <li>i Monitoring review pr</li> <li>i Monitoring review re</li> <li>Review</li> </ul> | NWU-HREC North-West University Health Research Ethics Committee (REC-130913-037)                                                                                                    |
| <ul> <li>Review process</li> <li>Review reports</li> <li>My Dashboards</li> <li>PI Invite</li> </ul>                                                                                                    | TitleFirst names*kast name*MWU staff/student nrEmail*Gernari.Kruger@nwu.ac.zaIMobile phone                                                                                                    |

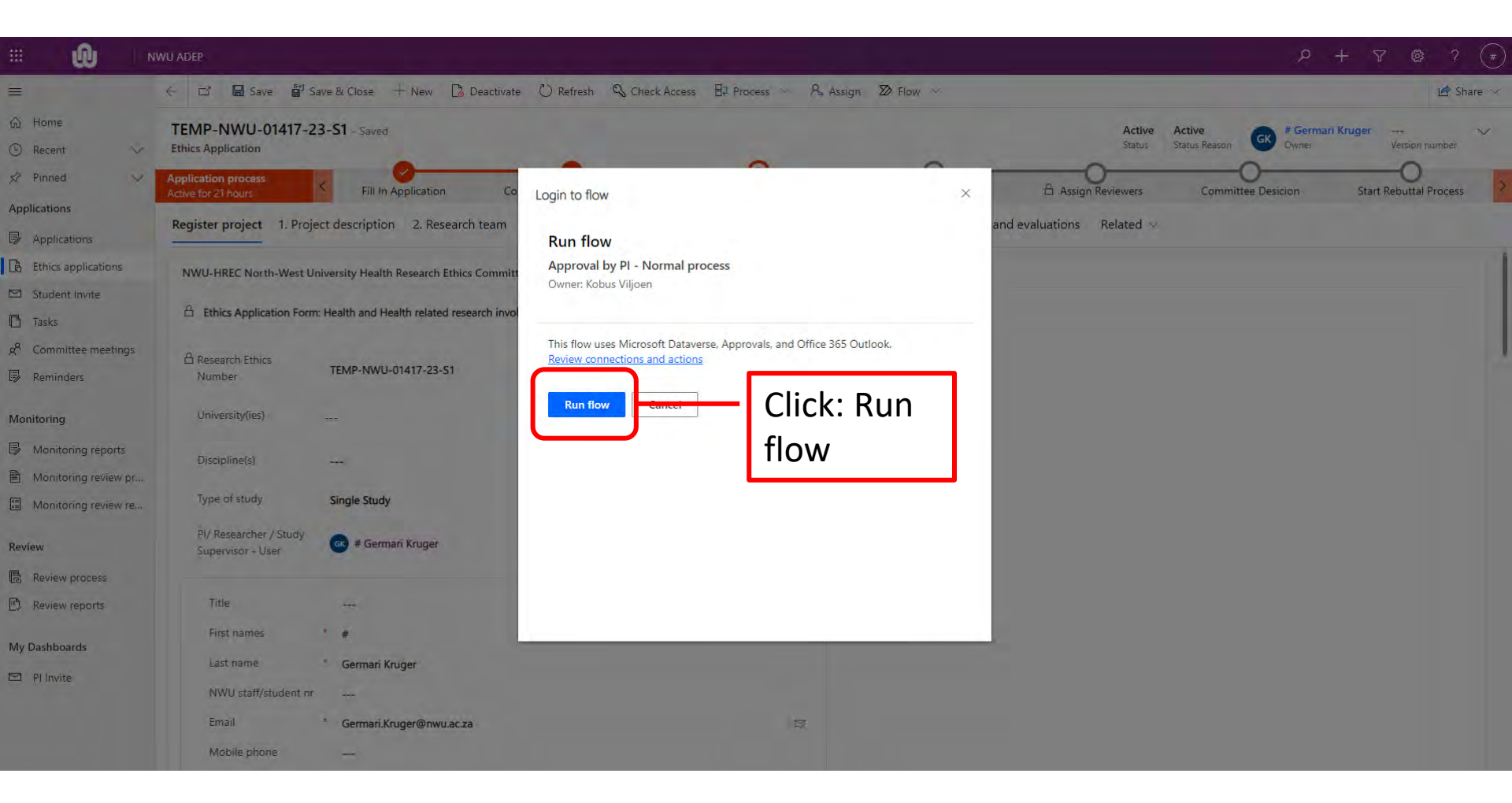

| ··· 🕕 🗠                                                                                              | NWU ADEP                                                                                                    | P + 7 @ ? (≢)                                                                                                    |
|----------------------------------------------------------------------------------------------------|----------------------------------------------------------------------------------------------------|----------------------------------------------------------------------------------------------------|
| =                                                                                                    | H     Save & Close + New      Deactivate      Refresh      Check Access      Process      A, Assign      Prove      New      New     New      New      New      New      New      New | 🔄 Share 🗸                                                                                                    |
| <ul> <li>☆ Home</li> <li>③ Recent ∨</li> <li>☆ Pinned ∨</li> </ul>                                   | TEMP-NWU-01417-23-S1 - Saved       Ethics Application       Application process       Active for 21 hours       Fill In Application       Complete Ethics Application       Approval By Pl       Approval By Pl                                                                                                    | Active<br>Status<br>Status Reason<br>Active<br>Status Reason<br>Active<br>Status Reason<br>Commer<br>Commer<br>C |
| Applications Applications                                                                            | Register project 1. Project description 2. Research team 3. Scientific committee 4. Completed E × rance and eval                                                                                                    | luations Related $\vee$                                                                                                    |
| <ul> <li>Ethics applications</li> <li>Student Invite</li> <li>Tasks</li> </ul>                       | NWU-HREC North-West University Health Research Ethics Committee (REC-130913-037)                                                                                                    |                                                                                                    |
| κ <sup>R</sup> Committee meetings                                                                    | gs A Research Ethics TEMP-NWU-01417-23-S1                                                                                                    | ck: Next                                                                                                    |
| Monitoring Monitoring reports Monitoring review pr                                                   | University(ies) sta                                                                                                    | ige                                                                                                    |
| Monitoring review re                                                                                 | re Type of study Single Study<br>PI/ Researcher / Study<br>Supervisor - User Germari Kruger                                                                                                    |                                                                                                    |
| <ul> <li>Review process</li> <li>Review reports</li> <li>My Dashboards</li> <li>PI Invite</li> </ul> | Title        First names     *       Last name     *       MWU staff/student nr        Email     *       Germari.Kruger@nwu.ac.za                                                                                                    |                                                                                                    |

You will receive confirmation from NWU-HREC regarding the submission of the application.

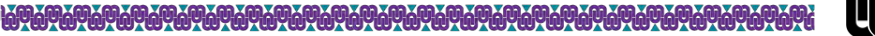

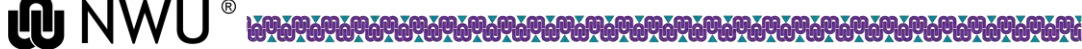